# 2019

## Diferentes opciones de filtros existentes

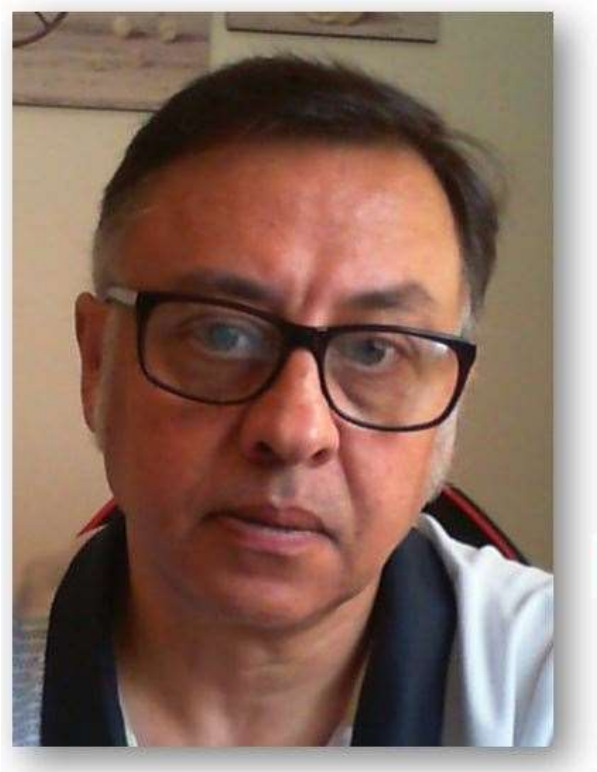

## **Microsoft Excel**

Miguel Ángel Franco Garcia Docente en Microsoft Excel

Miguel Angel Franco Garcia

**PowerPivot** 

7-7-2019

### Diferentes operaciones de filtro existentes

Seguramente te habrás preguntado si es posible realizar filtros, ordenaciones, etc., en los modelos de Power Pivot, pues, la respuesta es sí, y además, te será muy familiar trabajar en el modelo de Power Pivot, puesto que venias haciéndolo desde Excel.

Tenemos un modelo de datos cargado en pantalla.

| FECHA VENTA | -          | VENDEDOR  | nih 🖂 | CODIGO PRODU 👘 🔤 | UNIDADES VENDIDAS 💽 |
|-------------|------------|-----------|-------|------------------|---------------------|
| 1           | 02/01/2018 | Yolanda C |       | A001             | 14                  |
| 2           | 03/01/2018 | Juan P    |       | A001             | 8                   |
| 3           | 04/01/2018 | Marcos S  |       | A001             | 19                  |
| 4           | 05/01/2018 | Lucia A   |       | A001             | 8                   |
| 5           | 06/01/2018 | Sandra M  |       | B002             | 12                  |
| 6           | 07/01/2018 | Ignacio R |       | A001             | 16                  |
| 7           | 08/01/2018 | Yolanda C |       | B002             | 21                  |
| 8           | 09/01/2018 | Juan P    |       | C001             | 10                  |

Vamos a ver las opciones de ordenar, y, filtrar, tienes un acceso directo en la pestaño inicio en el grupo ordenar y filtrar.

Previamente, voy a seleccionar una columna, en este caso, fecha venta, para que se activen los iconos, y, aquí tienes, algo que ya conocerás, ordenar de mayor a menor, de menor a mayor.

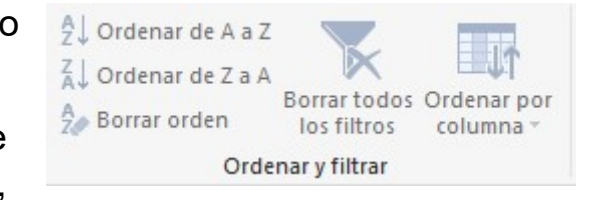

- A/2↓ Ordenar de más antiguo a más reciente
- Z↓ Ordenar de más reciente a más antiguo

Miguel Ángel Franco García Página 1 | 7

Luego, en cada una de las columnas, en la zona derecha, tienes este símbolo, entonces, pinchando sobre él, en función de los datos que refleje esa columna, además de las opciones que acabamos de ver, pues te va a permitir realizar una serie de selecciones, marcando, o, desmarcando.

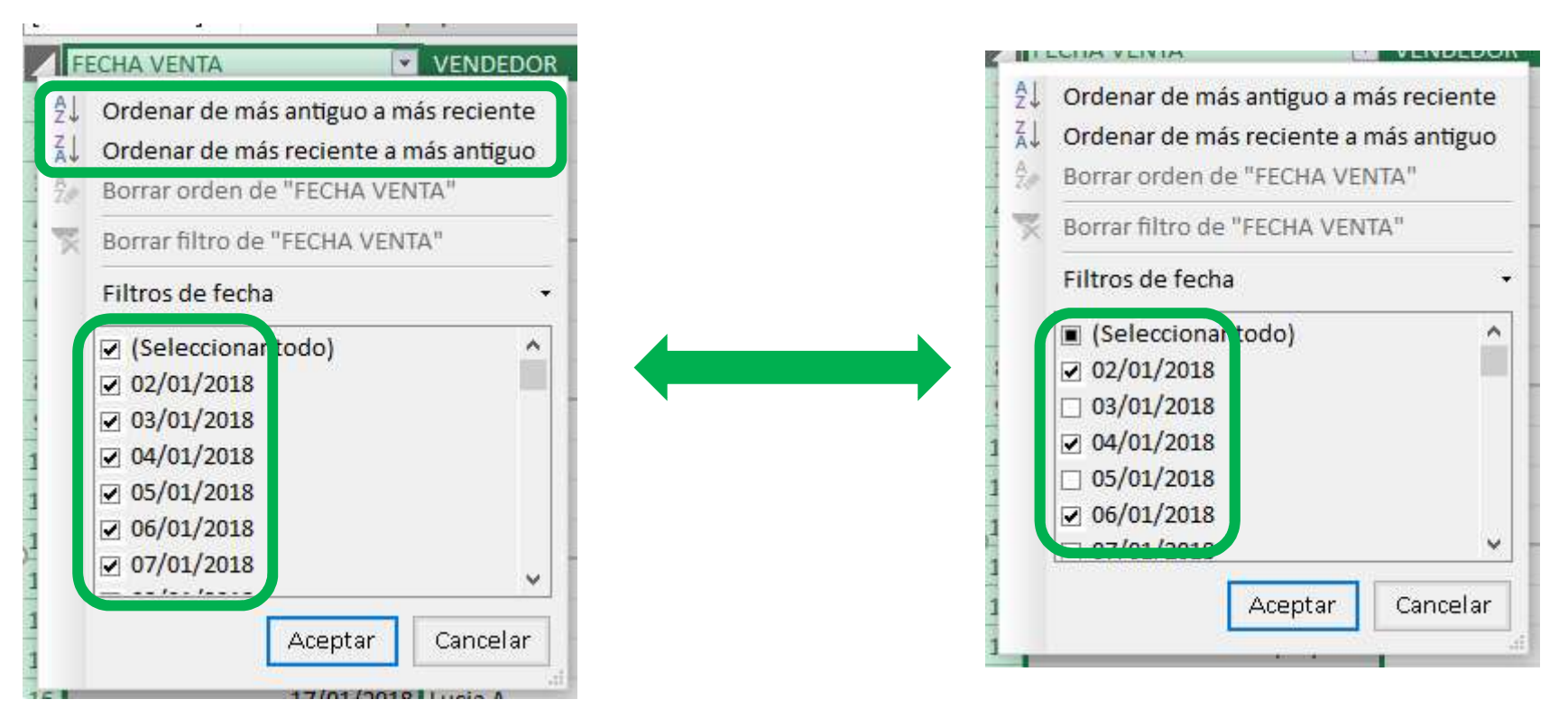

De manera, que mostrara solo las opciones que hemos seleccionado, para quitar el filtro, clic en borrar filtro.

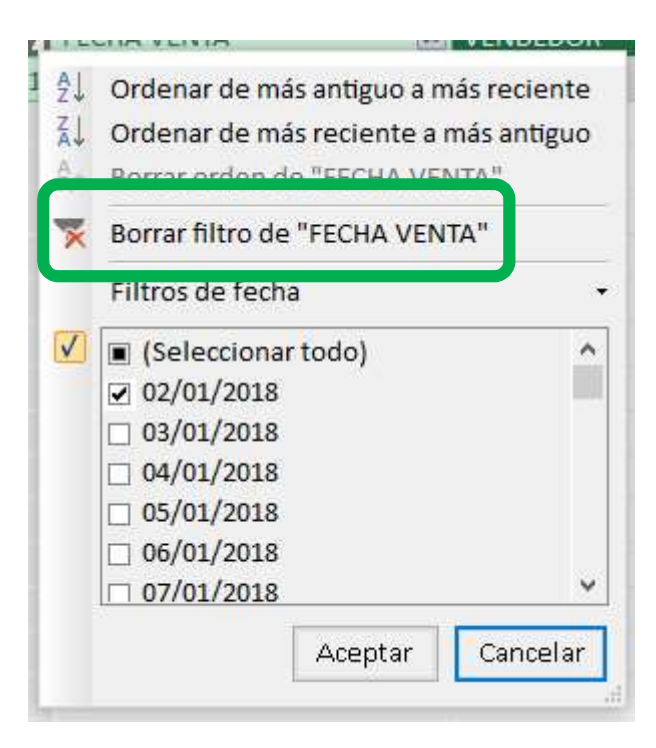

#### Miguel Ángel Franco García Página 3 | 7

También tienes esta opción para establecer filtros de fechas.

Por ejemplo, próximo trimestre, este trimestre o último trimestre.

incluso, establecer un filtro personalizado, en el que puedes tu indicarle que opción es la que quieres que te filtre.

| Mostrar filas donde 'FECHA VENTA': |  |
|------------------------------------|--|
| es igual que                       |  |
| es igual que                       |  |
| no es igual que                    |  |
| posterior a o igual que            |  |
| anterior a                         |  |

Si te fijas, en la columna vendedor, como es texto, cuando desplegamos el menú de filtros, vemos que hay muchas menos opciones.

También, podemos usar los operadores operadores lógicos Y y O, para que cumpla ambas condiciones, o, una de ellas.

|                                                                                                    | ~          | B002                           |                               |
|----------------------------------------------------------------------------------------------------|------------|--------------------------------|-------------------------------|
| Filtros de fech                                                                                    | а          | Es igual que                   |                               |
| <ul> <li>(Seleccional</li> <li>02/01/2018</li> <li>03/01/2018</li> </ul>                           | r todo)    | Anterior<br>Posterior<br>Entre |                               |
| <ul> <li>✓ 04/01/2018</li> <li>✓ 05/01/2018</li> <li>✓ 06/01/2018</li> <li>✓ 07/01/2018</li> </ul> |            |                                | Mañana<br>Hoy<br>Ayer         |
|                                                                                                    | Aceptar    | Cancelar                       | Próxima semana<br>Esta semana |
|                                                                                                    | 17/01/2018 | Lucia A                        | Semana pasada                 |
|                                                                                                    | 18/01/2018 | Sandra M                       | Próximo mes                   |
|                                                                                                    | 19/01/2018 | Ignacio R                      | Este mes                      |
|                                                                                                    | 20/01/2018 | Yolanda C                      | Mes pasado                    |
|                                                                                                    | 21/01/2018 | Juan P                         | Próximo trimestre             |
|                                                                                                    | 22/01/2018 | Marcos S                       | Este trimestre                |
| 23/01/2018 Lucia A                                                                                 |            |                                | Último trimestre              |
| 24/01/2018 Sandra M<br>25/01/2018 Ignacio R                                                        |            |                                | Año próvimo                   |
|                                                                                                    |            |                                | Ecto año                      |
| 26/01/2018                                                                                         |            | Yolanda C                      | Año pasado                    |
|                                                                                                    |            |                                | Valor anual hasta la fecha    |
|                                                                                                    |            |                                | Filtro personalizado          |

|      |         | ? >      |
|------|---------|----------|
| OR': |         |          |
| ~ [  |         |          |
|      |         |          |
| ~    |         |          |
|      |         |          |
|      | Aceptar | Cancelar |
|      | OR':    | OR':     |

Por ejemplo, podemos indicar que queremos ver los vendedores que sean Lucia M, o, Marcos S, de la siguiente manera:

Aceptamos.

Y como resultado tenemos.

|   | ? >              |
|---|------------------|
|   |                  |
| ~ | Lucia M          |
|   |                  |
| ~ | Marcos S         |
|   |                  |
|   | Aceptar Cancelar |
|   | ~                |

Miguel Ángel Franco García Página 5 | 7

| FECHA VENTA |                           | VENDEDOR | 🔂 💽 CODIGO PRODU 👘 🖥 | UNIDADES VENDIDAS  🖬 |
|-------------|---------------------------|----------|----------------------|----------------------|
| 1           | 04/01/2018                | Marcos S | A001                 | 19                   |
| 2           | 10/01/2018                | Marcos S | A002                 | 4                    |
| 3           | 16/01/20 <mark>1</mark> 8 | Marcos S | B002                 | 12                   |
| 4           | 22/01/2018                | Marcos S | A001                 | 3                    |
| 5           | 28/01/2018                | Marcos S | B002                 | 24                   |
| 6           | 03/02/20 <mark>1</mark> 8 | Marcos S | A001                 | 10                   |
| 7           | 09/02/2018                | Marcos S | A002                 | 14                   |
| 8           | 15/02/2018                | Marcos S | B002                 | 8                    |
| 9           | 21/02/2018                | Marcos S | A001                 | 23                   |

En este caso, nos ha mostrado el vendedor Marcos S, porque es la primera coincidencia.

En unidades vendidas, si desplegamos, vemos que podemos elegir, por ejemplo, mayor que, menor o igual que, incluso, filtro personalizado.

| <ul> <li>Ordenar de menor a mayor</li> <li>Ordenar de mayor a menor</li> <li>Borrar orden de "UNIDADES VEI</li> </ul> | N"       |                                             | que 25, entonces, elegimos mayor que.    |
|----------------------------------------------------------------------------------------------------|----------|---------------------------------------------|------------------------------------------|
| Borrar filtro de "UNIDADES VEN                                                                                        | "        |                                             | Aceptamos                                |
| Numerar filtros                                                                                                    | ۔<br>ایم | Es igual que<br>No es igual que             | Mostrar filas donde 'UNIDADES VENDIDAS': |
| <ul> <li>✓ 1</li> <li>✓ 2</li> <li>✓ 3</li> </ul>                                                                     |          | Mayor que<br>Mayor o igual que<br>Menor que | / es mayor que v 25                      |
| <ul> <li>✓ 4</li> <li>✓ 5</li> <li>✓ 6</li> </ul>                                                                     | v        | Menor o igual que<br>Entre                  |                                          |
| Aceptar                                                                                                    | ancelar  | Filtro personalizado                        | Aceptar Cancelar                         |

Miguel Ángel Franco García Página 6 | 7

En este caso, no hay ninguna coincidencia, por lo que no muestra ningún registro.

|               |          |                  | 1.51.51.5               |
|---------------|----------|------------------|-------------------------|
| [UNIDADES V 🔻 |          |                  |                         |
| FECHA VENTA   | VENDEDOR | 👘 💌 CODIGO PRODU | 👘 💌 UNIDADES VENDIDAS 📑 |
|               |          |                  |                         |
|               |          |                  |                         |
| _             |          |                  |                         |

Borramos el filtro.

Voy a establecer otro filtro, en este caso, que sea mayor que 20, en este caso, si hay coincidencias, tenemos las coincidencias que son superiores a 20.

| FECHA VENTA |            | VENDEDOR  | 18 🖬 | CODIGO PRODU 👘 💌 | UNIDADES VENDIDAS | .7 |
|-------------|------------|-----------|------|------------------|-------------------|----|
| 1           | 08/01/2018 | Yolanda C |      | B002             |                   | 21 |
| 2           | 12/01/2018 | Sandra M  |      | A001             |                   | 22 |
| 3           | 15/01/2018 | Juan P    |      | A001             |                   | 25 |
| 4           | 17/01/2018 | Lucia A   |      | A001             |                   | 21 |
| 5           | 26/01/2018 | Yolanda C |      | B002             |                   | 23 |
| 6           | 28/01/2018 | Marcos S  |      | B002             |                   | 24 |

Miguel Ángel Franco García Página 7 | 7